# **Aktivität: Feedback (Evaluation)**

1/3

Das Feedback-Modul dient zur Erstellung und Durchführung von schriftlichen Befragungen. Es eignet sich um Lehrveranstaltungen zu evaluieren und kann anonym oder nicht-anonym verwendet werden.

Die Verwendung der Feedback-Aktivität in Moodle bietet Ihnen folgende Vorteile:

- Einfachere Handhabung keine Papiervorlagen und weniger Auswertungsaufwand
- Die Ergebnisse können unmittelbar nach der Durchführung angezeigt werden
- Höhere Akzeptanz bei Studierenden, da die Anonymität sichergestellt werden kann
- Studierende können nur einmal abstimmen
- Studierende haben bei offenen Fragen mehr Platz für ausführlichere Antworten

## Erste Schritte

2025/08/19 00:08

#### Schritt 1: Feedback (Evaluation) anlegen

- 1. Wechseln Sie in den entsprechenden Kurs und schalten Sie den Bearbeitungsmodus Ihres Kurses über den Schalter Bearbeiten in der rechten oberen Ecke an.
- 2. Navigieren Sie zu dem Abschnitt, unter welchem Ihr Feedback erscheinen soll.
- 3. Klicken Sie auf Aktivität oder Material anlegen und wählen Sie die Aktivität Feedback.

#### Schritt 2: Einstellungen anpassen

- 1. Vergeben Sie in den Einstellungen zuerst einen aussagekräftigen Namen und fügen Sie optional eine Beschreibung hinzu. Außerdem können Sie unter Verfügbarkeit den Zeitraum eingrenzen, indem das Feedback ausgefüllt werden kann.
- Unter Einstellung für Fragen und Einträge können Sie nun auswählen, ob die Studierenden dieses Feedback Anonym ausfüllen oder nicht. Des Weiteren gibt es die Möglichkeit die Mehrfache Abgaben zu erlauben.
- Sie können sich, wenn Sie bei Systemnachricht bei Abgabe senden eine Benachrichtigung via E-Mail zusenden lassen, wenn ein\*e Student\*in ein Feedback abgegeben hat.
- 4. Unter dem Abschnitt Nach der Abgabe können Sie optional eine Abschlussmitteilung für alle Teilnehmenden dieses Feedbacks hinterlegen.
- 5. Klicken Sie anschließend auf Speichern und anzeigen.

#### Schritt 3: Fragen hinzufügen

Nun ist das Feedback erstellt. Sie können nun eine **Fragebogen-Vorlage** verwenden oder auch **einzelne Fragen** für das Feedback hinzufügen.

#### Einzelne Fragen hinzufügen

Klicken Sie unter dem Reiter Feedback auf Elemente bearbeiten. Im linken Dropdown-Menü ist automatisch Frage hinzufügen ausgewählt. Im rechten Dropdown-Menü wählen Sie die Art der Frage aus.

Es gibt folgende Fragetypen:

- <u>Captcha</u>: Hier müssen die Studierenden eine Zeichenkombination ausfüllen um an dem Feedback teilzunehmen. Dies verhindert SPAM. (Nur bei offenen Kursen mit Gastzugang relevant)
- <u>Eingabebereich</u>: Hier wird ein großes Freitextfeld erstellt.
- Eingabezeile: Hier wird eine Zeile für Freitext erstellt.
- <u>Information</u>: Kann dazu genutzt werden den Kursnamen, den Kursbereich sowie die Antwortzeiten der Studierenden automatisch der Umfrage hinzuzufügen.
- <u>Multiple-Choice</u>: Hier können Studierende mehrere Antwortoptionen in Form von Dropdown Elementen, Checkboxen oder Radiobuttons zur Verfügung gestellt werden. Sie können dabei entscheiden, ob eine oder mehrere Antworten erlaubt sind.
- <u>Multiple-Choice (skaliert)</u>: Ist identisch mit dem vorherigen Typ. Erweitert diesen jedoch um eine Wertung die einen Mittelwert berechnet.
- <u>Numerische Antwort</u>: Hier können Sie Zahlen eines Wertebereichs abgefragen.

Eine Beschreibung zu diesen Fragetypen finden Sie in den Moodle-Docs zu Feedback\_erstellen .

#### Vorlagen verwenden

Im Tab Vorlagen finden Sie Vorlagen für unterschiedliche Fakultäten.

Nutzen Sie die Vorlage indem Sie Alte Elemente löschen auswählen und mit Änderungen speichern bestätigen.

Möchten Sie eine von Ihnen erstellte (nicht öffentliche Vorlage) in einem anderen Kurs verwenden, können Sie diese ganz einfach exportieren (als Text-Datei) und in einer Evaluation in einem anderen Kurs wieder importieren. Auf diesem Wege lassen sich Evaluationen auch im Kollegenkreis teilen.

### Auswertung

Unter dem Reiter Auswertung können Sie nun, nach der Evaluation durch die Studierenden, die Ergebnisse einsehen. Die Auswertung der Fragen wird graphisch dargestellt

Für den Export der Ergebnisse empfehlen wir Ihnen die Auswertung als PDF zu speichern oder in Word oder Excel zu kopieren. Die in Moodle integrierte Excel-Exportfunktion liefert bisher leider keine gut aufbereitete visuelle Darstellung.

Sobald die Evaluation abgeschlossen ist und die Ergebnisse (z. B. als PDF o.ä.) gesichert wurden, kann die Evaluation in Moodle wieder gelöscht werden.

From: https://leko.service.th-nuernberg.de/wiki-digitale-lehre/ - Wiki Digitale Lehre

Permanent link: https://leko.service.th-nuernberg.de/wiki-digitale-lehre/doku.php?id=moodle4:inhalte:aktivitaeten\_materialien:feedback&rev=168206521

Last update: 2023/04/21 10:20

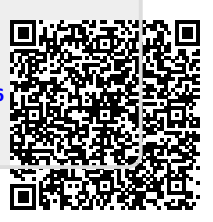